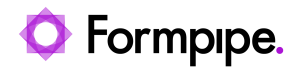

Knowledgebase > Lasernet FO Connector > Lasernet FO Connector FAQs > How do I Resolve a Greyed Out Archive Button?

#### How do I Resolve a Greyed Out Archive Button?

Alice Petruzzella - 2024-11-15 - Comments (0) - Lasernet FO Connector FAQs

# Lasernet for Dynamics 365

#### Issue

The **Archive** button on a form link leads to the file saved in the Lasernet Archive. This button is active if an archived file exists.

However, in some cases, this button may be greyed out, even when an archived file exists.

In the following image, the **Archive** button is greyed out for a free text invoice on the **All free text invoices** list page:

|   | Finance and Operations Preview                                                              | Accounts receivable 📏 Invo                                                       | ices 📏 All free text invoices                           |                                                          |                                                                                        |          |                   |          | USMF       | ρ | <b>Q</b> ( | 9 | ₿ ? |
|---|---------------------------------------------------------------------------------------------|----------------------------------------------------------------------------------|---------------------------------------------------------|----------------------------------------------------------|----------------------------------------------------------------------------------------|----------|-------------------|----------|------------|---|------------|---|-----|
| = | ← ØEdit +New 	□ Delete F                                                                    | Post Totals Charges Sale:                                                        | tax 🔋 Notes and attachments i                           | (0) Invoice Accounting                                   | Options 🔎                                                                              |          |                   |          |            | ( | » O        | 0 | 9 C |
|   | New Peter<br>Payment journal<br>New from template V<br>Free text invoice<br>Standard view V | Is Related information<br>Settle open transactic<br>Invoice journal<br>Cash flow | ns Vev Send Co<br>Lasernet Orginal<br>Resend<br>Archive | Functions C<br>readit invoicing Attach cre<br>Detach cre | eductions Print management<br>Sit to deduction Print management<br>dist inom deduction |          |                   |          |            |   |            |   | ^   |
|   | O Invoice Cu                                                                                | ustomer account Invoice acco                                                     | unt Name                                                | Address                                                  | One-time c Date                                                                        | Currency | Accounting status | Posted F | lecurrir : |   |            |   |     |
|   | Not posted U                                                                                | S-001 US-001                                                                     | Contoso Retail San Dieg                                 | o 456 Peach Road                                         | 1/21/2017                                                                              | USD      | In process        |          |            |   |            |   |     |
|   | Not posted U                                                                                | S-002 US-002                                                                     | Contoso Retail Los Ange                                 | eles 456 Silver Road                                     | 1/21/2017                                                                              | USD      | In process        |          |            |   |            |   |     |
|   | Not posted U                                                                                | S-003 US-003                                                                     | Forest Wholesales                                       | 123 White Road                                           | 1/21/2017                                                                              | EUR      | In process        |          |            |   |            |   |     |
|   | Not posted U                                                                                | S-004 US-004                                                                     | Cave Wholesales                                         | 456 White Road                                           | 1/21/2017                                                                              | USD      | In process        |          |            |   |            |   |     |
|   | FTI-00000002 U.                                                                             | S-001 US-001                                                                     | Contoso Retail San Dieg                                 | o 456 Peach Road                                         | 1/21/2017                                                                              | USD      | Completed         | ~        |            |   |            |   |     |
|   | FTI-00000003 U                                                                              | S-003 US-003                                                                     | Forest Wholesales                                       | 123 White Road                                           | 4/6/2017                                                                               | USD      | Completed         | ~        |            |   |            |   |     |

### Cause

The reason why the **Archive** button is not active, is that the archived file's reference archive table is different from the data source on this form.

In the following image, the archived file's reference archive table is the **Customer invoice journal**:

| P Filte | r<br>r<br>ding review                    |               |   | FreeTextInvoiceReplacement   Standard view > Lasernet Log reeTextInvoice_5131.20230912_023439_FTI-00000002 |  |
|---------|------------------------------------------|---------------|---|----------------------------------------------------------------------------------------------------|--|
| Pending | g re Report name 🛛 Created date and time | ↓ Destination |   | General                                                                                                    |  |
|         | FreeTextInvoiceReplacem                  | Screen        |   | SYSTEM Decent REFERENCE                                                                                    |  |
|         | FreeTextInvoiceReplacem                  | Screen        |   | Archive name  No Account number                                                                            |  |
|         | FreeTextInvoiceReplacem                  | Screen        |   | FreeTextInvoice_5131_202309 US-001                                                                         |  |
|         |                                          |               |   | Report name  No Document ID                                                                                |  |
|         |                                          |               |   | Created date and time Pending review Order ID                                                              |  |
|         |                                          |               |   |                                                                                                    |  |
|         |                                          |               |   | Created by In database XML file                                                                            |  |
|         |                                          |               |   | Admin AST: 2023/09/12/FreeTextInv                                                                          |  |
|         |                                          |               |   | Resend data size         PDF file           9.3 KB         AST: 2023/09/12/FreeTextinv         ⊥           |  |
|         |                                          |               | 1 | Destination                                                                                                |  |
|         |                                          |               |   | Lasemet Screen Destination description                                                                     |  |
|         |                                          |               |   | Reference                                                                                                  |  |
|         |                                          |               |   | Additional information Additional information Go to                                                        |  |
|         |                                          |               |   | Customer invoice journal FTI-00000002 US-001 ®                                                             |  |
|         |                                          |               |   |                                                                                                    |  |
|         |                                          |               |   |                                                                                                    |  |
|         |                                          |               |   |                                                                                                    |  |
|         |                                          |               |   |                                                                                                    |  |
|         |                                          |               |   |                                                                                                    |  |

However, the form link with the **Archive** button is on the **All free text invoices** list page. The data source for this form is **CustInvoiceTable**.

|        | Finance and Operations Pr                               | review Accounts rece                                            | ivable > Inquiries and report       | s 🔰 Invoices 🗲 Inv                                 | oice journal           |               |              |                                |                    |                                                 | ?        |
|--------|---------------------------------------------------------|-----------------------------------------------------------------|-------------------------------------|----------------------------------------------------|------------------------|---------------|--------------|--------------------------------|--------------------|-------------------------------------------------|----------|
| =      | ←   Totals Voucher Tr                                   | ansactions Charges Po                                           | sted sales tax Invoice O            | otions 🔎                                           |                        |               |              |                                |                    | Form information                                |          |
| ଜ      | Accounting                                              | Ship                                                            | Details                             | Intercompany                                       | Document               | P             | roperties    |                                |                    | Control details                                 |          |
| ☆<br>© | View distributions Ship<br>View accounting Bill<br>View | oping specifications Cor<br>of lading<br>w historical load data | nmission transactions Synch<br>Gene | ironize batch/serial nun<br>rate intercompany invo | oe Lasemet ∽<br>Send ∽ | Electronic de | ocument prop | erties                         |                    | Control<br>Invoice<br>Form                      |          |
| 8:=    | Invoice journal                                         |                                                                 |                                     |                                                    |                        |               |              |                                |                    | Invoice journal                                 |          |
|        | Standard view                                           | /*~                                                             |                                     |                                                    |                        |               |              |                                |                    | Manage                                          | $\sim$   |
|        |                                                         |                                                                 |                                     |                                                    |                        |               |              |                                |                    | Administration                                  | <u> </u> |
|        | Invoice                                                 |                                                                 | Name                                | Sales order                                        | Date                   | Voucher       | Currency     | Invoice am Intercomp Intercomp | Posted via Line-sp | CONTROL INFORMATION                             |          |
|        | FTI-00000020                                            | US-001                                                          | Contoso Retail San Diego            |                                                    | 12/31/2016             | FTV-3000      | USD          | 4,250,000                      |                    | Control name                                    |          |
|        | FTI-00000002                                            | US-001                                                          | Contoso Retail San Diego            |                                                    | 1/21/2017              | FTV-3000      | USD          | 268.13                         |                    | CustInvoiceJour_Invo                            |          |
|        | FTI-00000019                                            | US-001                                                          | Contoso Retail San Diego            |                                                    | 5/22/2017              | FTV-3000      | USD          | 53,625.00                      |                    | Control type                                    |          |
|        | FTI-00000009                                            | US-001                                                          | Contoso Retail San Diego            |                                                    | 6/10/2017              | FTV-3000      | USD          | 321.75                         |                    | FormStringControl                               |          |
|        | FTI-00000003                                            | US-003                                                          | Forest Wholesales                   |                                                    | 4/6/2017               | FTV-3000      | USD          | 8,580.00                       |                    | DataSource                                      |          |
|        | FTI-00000004                                            | US-004                                                          | Cave Wholesales                     |                                                    | 4/4/2017               | FTV-3000      | USD          | 10,192.00                      |                    | Custinvoice/our (cus)                           |          |
|        | FTI-00000006                                            | US-004                                                          | Cave Wholesales                     |                                                    | 12/5/2017              | FTV-3000      | USD          | 1,040.00                       |                    | Data field                                      |          |
|        | FTI-00000008                                            | US-008                                                          | Sparrow Retail                      |                                                    | 12/21/2016             | FTV-3000      | USD          | 3,195.00                       |                    | moreiu                                          |          |
|        | FTI-00000005                                            | US-008                                                          | Sparrow Retail                      |                                                    | 4/6/2017               | FTV-3000      | USD          | 5,431.50                       |                    | FORM INFORMATION                                |          |
|        | FTI-00000010                                            | US-009                                                          | Owl Wholesales                      |                                                    | 5/18/2017              | FTV-3000      | USD          | 2,000.00                       |                    | Form name                                       |          |
|        | FTI-00000014                                            | US-010                                                          | Sunset Wholesales                   |                                                    | 12/31/2017             | FTV-3000      | USD          | 531,250.00                     |                    | CustInvoiceJournal                              |          |
|        | FTI-00000013                                            | US-012                                                          | Contoso Retail New York             |                                                    | 5/11/2017              | FTV-3000      | USD          | 25,000.00                      |                    | Menu item name                                  |          |
|        | FTI-00000016                                            | US-015                                                          | Contoso Retail Chicago              |                                                    | 8/1/2017               | FTV-3000      | USD          | 159,375.00                     |                    | CustinvoiceJournal                              |          |
|        | FTI-00000011                                            | US-018                                                          | Contoso Retail Detroit              | 4000                                               | 3/1/2017               | 4000          | USD          | -31,800.00                     |                    | Menu item type                                  |          |
|        | FTI-00000011                                            | US-018                                                          | Contoso Retail Detroit              |                                                    | 3/1/2017               | FTV-3000      | USD          | 31,800.00                      |                    | Display                                         |          |
|        | FTI-00000012                                            | US-018                                                          | Contoso Retail Detroit              |                                                    | 4/10/2017              | FTV-3000      | USD          | 31,800.00                      |                    | Query name                                      |          |
|        | FTI-00000018                                            | US-020                                                          | Orchid Shopping                     |                                                    | 11/1/2017              | FTV-3000      | USD          | 104,000.00                     |                    | Current at a transmitter                        |          |
|        | FTI-00000017                                            | US-022                                                          | Contoso Retail Virginia             |                                                    | 9/1/2017               | FTV-3000      | USD          | 200,000.00                     |                    | Query statement                                 |          |
|        | FTI-00000015                                            | US-024                                                          | Yellow Square                       |                                                    | 12/22/2017             | FTV-3000      | USD          | 316,500.00                     |                    | SELECT FIRSTFAST                                |          |
|        | FTI-00000007                                            | US-103                                                          | Rain Projectors                     |                                                    | 5/18/2017              | FTV-3000      | USD          | 2,500.00                       |                    | FORUPDATE * FROM<br>CustInvoiceJour(CustInvoice |          |
|        |                                                         |                                                                 |                                     |                                                    |                        |               |              |                                |                    |                                                 | ОК       |

## Solution

The report's **Table for archive** must be updated to match the data source on the form where you are trying to select the **Archive** button. To do so, follow these steps:

1. Set the **CustInvoiceTable** as the **Table for archive**.

| Finance and Operations                                    | Preview Lasernet >                                                | Common 💙 Reports                                                                    |                          |                                                                      |                                                                            |                                                                                                    |                                                                                                    |                                                                                                    |                                                                                                    | USMF P Q 😳                                                                                   | <b>@</b> 7 |
|-----------------------------------------------------------|-------------------------------------------------------------------|-------------------------------------------------------------------------------------|--------------------------|----------------------------------------------------------------------|----------------------------------------------------------------------------|----------------------------------------------------------------------------------------------------|----------------------------------------------------------------------------------------------------|----------------------------------------------------------------------------------------------------|----------------------------------------------------------------------------------------------------|----------------------------------------------------------------------------------------------|------------|
| <br>Configuration<br>Structure<br>Data sources<br>Designs | ew Delete Vournal<br>s Replacement<br>nks<br>links Atta           | Testing V Setup Options<br>Setup<br>erlays Images<br>schments Metadata (Autoform DM | )<br>Vali<br>Refr<br>Cop | date<br>'esh<br>yy/Rename ❤                                          | Tools<br>Download query definition<br>Generate report summary<br>Compare ∽ | Query<br>Query wizard<br>Dialog setup<br>Run report                                                                                   | Backup<br>Export report backup<br>Import report backup<br>Copy report to other cor                                                                                                    | Distributio<br>Destinations<br>Document han                                                                    | n Fixed repo<br>Create<br>dling Remove<br>Deploy                                                      | vt version Stylesheet<br>Transformation styl<br>Sorting style sheet<br>Refresh               | yle she    |
|                                                           |                                                                   |                                                                                     |                          | Standard view                                                        | v∼<br>s                                                                    |                                                                                                    |                                                                                                    |                                                                                                    |                                                                                                    |                                                                                              |            |
| C origin<br>SSRS report<br>Query                          | Repet name<br>FreeTextInvoice replaced<br>FreeTextInvoiceReplacem | Report design name Ac<br>Report 2<br>Custom query: FreeTex V                        | etiv :<br>]<br>]         | Parameters Active Yes Title File name FreeTextInv Mapping Archive    | v                                                                          | Server Other parameters  Server 18  Prever format  Review before sending  Let SSIS render PDF  Kee 0.ABC_ABC_ No                      |                                                                                                    | FreeT<br>Menu<br>Defa<br>Defa<br>Forma<br>User<br>Docur<br>Last<br>Cust                                        | textinvoice_Q_ABC_ABC_FTI-0<br>location<br>control<br>utt<br>regional settings<br>ma<br>ma<br>petaut. |                                                                                              |            |
|                                                           |                                                                   |                                                                                     |                          | Archive<br>Default<br>Destinations<br>All<br>Security<br>Destination | to archive                                                                 | Table for archive<br>CustInvoiceJour<br>Source name<br>currentRecord()<br>CustInvoiceJour<br>CustInvoiceTable<br>FreeTextInvoiceTable | Pice State State S | eport life span<br>:<br>:<br>:<br>:<br>:<br>:<br>:<br>:<br>:<br>:<br>:<br>:<br>:<br>:<br>:<br>:<br>:<br>:<br>: | Allow<br>On fc<br>Resent<br>FreeT<br>Disable                                                          | Default forced rerun torms and archive d menu item feetimotice le print joe No Table Default |            |

2. Print the report again to create an archive file with a reference to the new **Table for archive**.

| - 111       | Finance and Operations Preview Accounts receivable > Invoices > All free text invoices |      | USMF &                                                                                                    | ) ( | 2 0 |     | ?   |
|-------------|----------------------------------------------------------------------------------------|------|----------------------------------------------------------------------------------------------------|-----|-----|-----|-----|
| =           | ← 🚍 ∥Edit + New 🗊 Delete Preview ∽ 🖉 Review Resend ∰ Compare Downlo                    | ad l | ad Lasernet Cloud print job status 🔢 Optimize Lasernet log Report Testing 🗸 🛛 Options 🔎                                                                                                    | > O | ø   | 9 ¢ | l d |
| ≙<br>☆<br>© | (D Filter) ☐ Pending review                                                            | F    | FTI-0000002: US-001   Standard view ×<br>Lasernet Log<br>FreeTextInvoice, 5131, 20230912, 204048, FTI-00000002                                                                                                    |     |     |     |     |
| 0F          | Pending re Report name Created date and time                                           |      | Ganaral                                                                                                    |     |     |     |     |
| 8:=         | FreeTextInvoiceReplacem Screen                                                         |      |                                                                                                    |     |     |     |     |
|             |                                                                                        |      | SP 16M         Resend         R4PHB/K/L           Archive name <ul> <li>Archive name</li> <li>No</li> <li>Account number</li> <li>US-001</li> <li>US-001</li> <li>Report name</li> <li>No</li> <li>Decument ID</li> <li>FreeTextInviceFrepTacement</li> <li>Pending review</li> <li>FIT-10000002</li> <li>Created date and time</li> <li>Save in</li> <li>Created date and time</li> <li>Save in</li> <li>Admin</li> <li>Format</li> <li>PDF file</li> <li>AST: 2023/09/12/FreeTextInv (±</li></ul> |     |     |     |     |
|             |                                                                                        | L    | Destination                                                                                                    |     |     |     | Ā   |
|             |                                                                                        |      | Lasemet Screen Destination description                                                                                                    |     |     |     |     |
|             |                                                                                        |      | Reference                                                                                                    |     |     |     |     |
|             |                                                                                        |      | Additional information Additional information Go to                                                                                                    |     |     |     |     |
|             |                                                                                        |      | Customer free text invoice PTI-00000002 US-001 @                                                                                                    |     |     |     |     |

The **Archive** button is now active on the **All free text invoices** list page.

|     | Finance and Operations Preview               | Accounts receiv              | rable 💙 Invoices  | > All free text invoices   |                       |                    |                 |          |                   |        | USMF       | Q | <b>\$</b> |     | ? |
|-----|----------------------------------------------|------------------------------|-------------------|----------------------------|-----------------------|--------------------|-----------------|----------|-------------------|--------|------------|---|-----------|-----|---|
| ≡   | ← ØEdit +New 	Delete                         | Post Totals Ch               | narges Sales tax  | Notes and attachments (0)  | Invoice Accounting    | Options 🔎          |                 |          |                   |        |            | 4 | 0 8       | 0 🖻 | B |
| uu  | New                                          | Details Relat                | ted information   | Document Fur               | ctions De             | ductions Pr        | rint management |          |                   |        |            |   |           |     |   |
| ☆   | Payment journal Payme                        | nt schedule Settle           | open transactions | View ∽ Send ∽ Credit       | invoicing Attach cred | it to deduction Pr | int management  |          |                   |        |            |   |           |     |   |
| ٩   | New from template V Payme                    | nt format Invoice<br>Cash fi | i journal<br>ow   | Lasernet V Print V         | Detach crec           | lit from deduction |                 |          |                   |        |            |   |           |     |   |
| 07  |                                              |                              |                   | Lasernet Colpy             |                       |                    |                 |          |                   |        |            |   |           |     | ~ |
| e   |                                              |                              |                   | Lasemet Original           |                       |                    |                 |          |                   |        |            |   |           |     |   |
| 8:= | Free text invoice                            |                              |                   | Resend                     |                       |                    |                 |          |                   |        |            |   |           |     |   |
|     | Standard view $\scriptstyle{\smallsetminus}$ |                              |                   | Archive                    |                       |                    |                 |          |                   |        |            |   |           |     |   |
|     |                                              | Invoice number               |                   |                            |                       |                    |                 |          |                   |        |            |   |           |     |   |
|     | P Filter                                     |                              |                   |                            |                       |                    |                 |          |                   |        |            |   |           |     |   |
|     | O Invoice                                    | Customer account             | Invoice account   | Name                       | Address               | One-time c Dat     | te              | Currency | Accounting status | Posted | Recurrir : |   |           |     |   |
|     | Not posted                                   | US-001                       | US-001            | Contoso Retail San Diego   | 456 Peach Road        | 1/2                | 21/2017         | USD      | In process        |        | - I        |   |           |     |   |
|     | Not posted                                   | US-002                       | US-002            | Contoso Retail Los Angeles | 456 Silver Road       | 1/2                | 21/2017         | USD      | In process        |        |            |   |           |     |   |
|     | Not posted                                   | US-003                       | US-003            | Forest Wholesales          | 123 White Road        | 1/2                | 21/2017         | EUR      | In process        |        |            |   |           |     |   |
|     | Not posted                                   | US-004                       | US-004            | Cave Wholesales            | 456 White Road        | 1/2                | 21/2017         | USD      | In process        |        |            |   |           |     |   |
|     | FTI-0000002                                  | US-001                       | US-001            | Contoso Retail San Diego   | 456 Peach Road        | 1/2                | 21/2017         | USD      | Completed         | ~      |            |   |           |     |   |
|     | FTI-0000003                                  | US+003                       | US-003            | Forest Wholesales          | 123 White Road        | 4/6                | 6/2017          | USD      | Completed         | ~      |            |   |           |     |   |

If you cannot locate the **DataSource** for the report, open the **Query wizard** and check the main table (for instance, if you are dealing with a custom report that is using the **PurchTable**, set the **Table for archive** to be **PurchConfirmationRequestJour**).

Typically, the **Table for archive** is set from the workspace where the report is run. For example, when running a record from **Sales Confirmation**, expect a relevant **Table for archive** to be there.

This information can be found by right-clicking a record and viewing the form information.